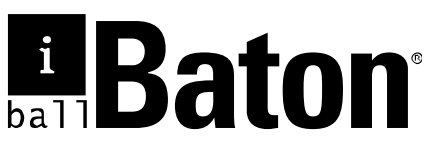

## **Quick Installation Guide**

#### **VDSL2 Gateway Router**

Model no.: iB-WVG300N

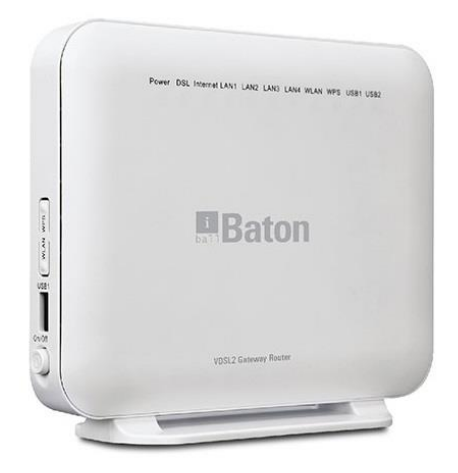

Ver.: 1.0.0

# FCC STATEMENT

This equipment has been tested and found to comply with the limits for a Class B digital device, pursuant to part 15 of the FCC Rules. These limits are designed to provide reasonable protection against harmful interference in a residential installation. This equipment generates, uses and can radiate radio frequency energy and, if not installed and used in accordance with the instructions, may cause harmful interference to radio communications. However, there is no guarantee that interference will not occur in a particular installation. If this equipment does cause harmful interference to radio or television reception, which can be determined by turning the equipment off and on, the user is encouraged to try to correct the interference by one or more of the following measures:

Reorient or relocate the receiving antenna.

Increase the separation between the equipment and receiver.

Connect the equipment into an outlet on a circuit different from that to which the receiver is connected.

Consult the dealer or an experienced radio / TV technician for help.

This device complies with part 15 of the FCC Rules. Operation is subject to the following two conditions:

This device may not cause harmful interference.

This device must accept any interference received, including interference that may cause undesired operation.

Any changes or modifications not expressly approved by the party responsible for compliance could void the user's authority to operate the equipment.

### FCC RF Radiation Exposure Statement

This equipment complies with FCC RF radiation exposure limits set forth for an uncontrolled environment. This device and its antenna must not be co-located or operating in conjunction with any other antenna or transmitter.

"To comply with FCC RF exposure compliance requirements, this grant is applicable to only Mobile Configurations. The antennas used for this transmitter must be installed to provide a separation distance of at least 20 cm from all persons and must not be co-located or operating in conjunction with any other antenna or transmitter."

## CE Mark Warning

This is a class B product. In a domestic environment, this product may cause radio interference, in which case the user may be required to take adequate measures.

#### Contents

| 1     | Package List                          |
|-------|---------------------------------------|
| 2     | Product Overview                      |
|       | Introduction                          |
| 3     | Features7                             |
| 4     | Hardware Information and Installation |
| 4.1   | Hardware Information8                 |
| 4.1.1 | Front Panel                           |
| 4.1.2 | Rear Panel and Side Panel 8           |
| 4.1.3 | LED Indicator                         |
| 4.2   | Hardware Installation10               |
| 4.2.1 | Connecting the Device 10              |
| 5     | Web Configuration11                   |
| Netw  | ork Configuration on PC11             |
| 5.1   | Login to the Router11                 |
| 5.2   | Login Menu12                          |
| 5.3   | WAN Interface 13                      |
| 5.3.1 | ADSL Connection13                     |
| 5.3.2 | VDSL Connection15                     |
| 5.3.3 | Broadband Connection16                |
| 5.4   | WAN Interface 17                      |
| 5.4.1 | Configuring Bridge WAN Interface      |
| 5.5   | 3G WAN Setup 23                       |
| 6     | Wireless settings                     |
|       |                                       |

| act Information |
|-----------------|
|-----------------|

#### Package List

- VDSL2 Gateway Router
- 2 x 5dBi Antenna (Fixed)
- Power Adapter
- 2 x RJ11 Patch Cord
- RJ45 Patch Cord
- ADSL Splitter
- Cd & Quick Installation Guide

#### Solution Note:

Make sure that the package contains the above items. If any of the listed items are damaged or missing, please contact the vendor from whom you have purchased the product.

#### Product Overview

Quick Installation Guide will help you to configure iBall Baton iB-WVG300N (VDSL2 Gateway Router) quickly & easily.

#### Introduction

VDSL2 Gateway Router – Very high speed digital subscriber line (VDSL Technology) supporting ITU G.993.2 standard that uses existing twisted copper cable to provide high speed downstream up to 100Mbps

- VDSL2 Profile support : 8a, 8b,8c,12a,12b & 17a
- VDSL2 Bandplan support: Plan 997, Plan 998

MIMO technology – 5dBi x 2 Internal Omni-directional Antenna provides better throughput, stability & wireless performance.

#### Quad WAN Router

- ADSL Internet (xDSL)
- VDSL Internet (xDSL)
- Broadband Internet (Cable / DSL)
- 3G Internet

#### With Auto-Failover & Failback between

3G< > ADSL / 3G< > VDSL / 3G< > DSL

#### **USB Port with Multi-function features**

Storage Sharing & DLNA Media Server

Wireless On/Off: Allows turning off wireless function not in use.

**WPS** (Wi-Fi Protected Setup): Automatically establishing WPA2 secure wireless connection

For detailed instructions, please refer to the User Guide in the Resource CD.

#### **Product Features**

Complies with IEE802.3 & IEEE802.3u standards

Complies with IEEE 802.11b/g/n standards

Enhanced 300Mbps Wireless data transmission speed

VDSL2 Internet - Configure Internet with (RJ11) WAN port

ADSL2 Internet - Backward compatible as configure with (RJ11) WAN port

Broadband Internet (Cable / DSL) - Configure Internet with (RJ45) WAN port

3G Internet - Access 2G/3G Internet with GSM/CDMA compatible data card

3 - 10/100Mbps LAN Port

1 WAN/ LAN (Interchangeable) & 1 (RJ11) WAN Port

IPv6 Ready | Multi-SSID Security

Guest SSID: Access secure Wireless access to guest users

Wireless security such as WEP, WPA & WPA2

AP Isolation and wireless schedule

Built-in firewall, supporting IP/MAC filter, Application filter and URL filter.

Virtual Server, DMZ host, Dynamic DNS, UPnP and Static Routing

With SNMP & DHCP server

5-dBi x 2 Omni-Directional Antenna type

#### Hardware Information and Installation

#### **Hardware Information**

#### 4.1.1 Front Panel

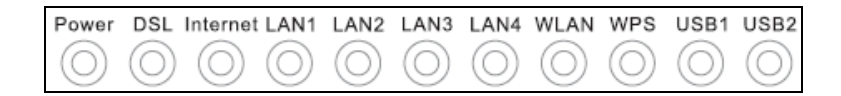

#### 4.1.2 Rear Panel and Side Panel

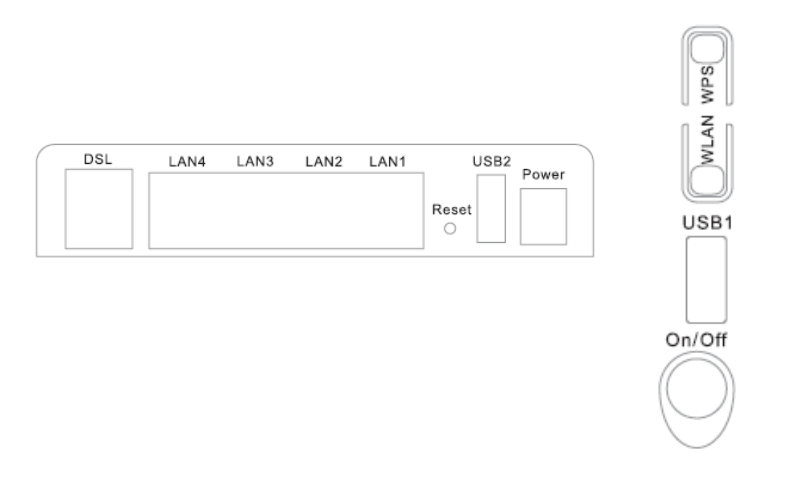

#### 4.1.3 LED Indicator

The following table describes the indicators on the front panel.

| Indicator | Color    | Status | B Description                                            |  |  |  |  |  |  |  |  |
|-----------|----------|--------|----------------------------------------------------------|--|--|--|--|--|--|--|--|
|           |          | 0.     | The device is powered on and the device operates         |  |  |  |  |  |  |  |  |
|           | Creation | On     | normally.                                                |  |  |  |  |  |  |  |  |
| Davian    | Green    | Blink  | The software is upgrading.                               |  |  |  |  |  |  |  |  |
| Power     |          | Off    | The device is powered off.                               |  |  |  |  |  |  |  |  |
|           | Red      | On     | The device is initiating.                                |  |  |  |  |  |  |  |  |
|           |          | Blink  | The software is upgrading.                               |  |  |  |  |  |  |  |  |
|           |          | On     | DSL link has established.                                |  |  |  |  |  |  |  |  |
| DSL       | Green    | Blink  | The DSL line is training.                                |  |  |  |  |  |  |  |  |
|           |          | Off    | Device is powered off.                                   |  |  |  |  |  |  |  |  |
|           |          | On     | Internet is synchronized successfully in the route mode. |  |  |  |  |  |  |  |  |
| Internet  | Green    | Blink  | Internet data is being transmitted.                      |  |  |  |  |  |  |  |  |
|           |          | Off    | Ethernet interface is disconnected.                      |  |  |  |  |  |  |  |  |
|           | Red      | On     | Authentication has failed.                               |  |  |  |  |  |  |  |  |
|           |          | On     | The Ethernet interface is connected.                     |  |  |  |  |  |  |  |  |
| LAN       | Green    | Dial   | Data is being transmitted through the Ethernet           |  |  |  |  |  |  |  |  |
| 1/2/3/4   |          | Blink  | interface.                                               |  |  |  |  |  |  |  |  |
|           |          | Off    | The Ethernet interface is disconnected.                  |  |  |  |  |  |  |  |  |
|           |          | 0.     | The connection of 3G or USB flash disk has               |  |  |  |  |  |  |  |  |
|           | C        | On     | established.                                             |  |  |  |  |  |  |  |  |
| USB1/2    | Green    | Blink  | Data is being transmitted.                               |  |  |  |  |  |  |  |  |
|           |          | Off    | No signal is detected.                                   |  |  |  |  |  |  |  |  |
|           |          | On     | WLAN is enabled.                                         |  |  |  |  |  |  |  |  |
|           | C        | Dial   | Data is being transmitted through the wireless           |  |  |  |  |  |  |  |  |
| VVLAN     | Green    | BIINK  | interface.                                               |  |  |  |  |  |  |  |  |
|           |          | Off    | WLAN is disabled.                                        |  |  |  |  |  |  |  |  |
|           |          | 0      | Connection succeeds under Wi-Fi Protected                |  |  |  |  |  |  |  |  |
|           |          | On     | Setup.                                                   |  |  |  |  |  |  |  |  |
| WPS       | Green    | Dlink  | Negotiation is in progress under Wi-Fi Protected         |  |  |  |  |  |  |  |  |
|           |          | DIINK  | Setup.                                                   |  |  |  |  |  |  |  |  |
|           |          | Off    | Wi-Fi Protected Setup is disabled.                       |  |  |  |  |  |  |  |  |

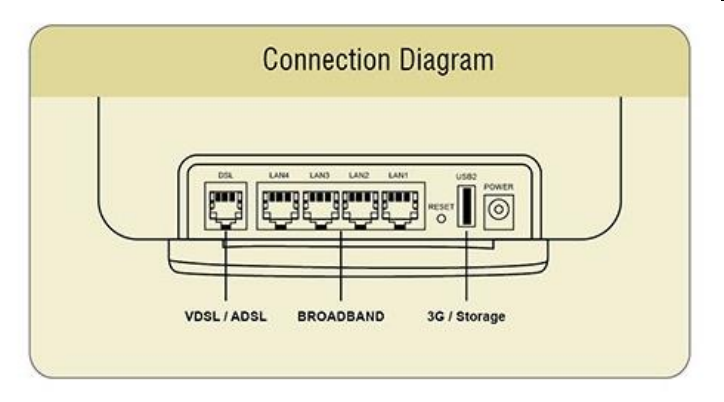

#### 4.2 Hardware Installation

#### 4.2.1 Connecting the Device

**Step 1** Connect the **DSL** port of the router and the Modem port of the splitter with a telephone cable; connect the phone to the phone port of the splitter through a cable; and connect the incoming line to the Line port of the splitter.

The splitter has three ports:

Line: Connect to a wall phone jack (RJ-11 jack)

Modem: Connect to the Line interface of the router

Phone: Connect to a telephone set

- Step1 Connect the LAN port of the router to the network card of the PC through an Ethernet cable.
- Step2 Plug the power adapter to the wall outlet and then connect the other end of it to the **Power** port of the router.

**Note:** If you use 3G WAN service, connect the 3G USB data card to the USB port of the router.

#### 5 Web Configuration

#### **Network Configuration on PC**

Take Windows as an example.

- Step1 Click Start > Control Panel > Network and Internet > Network and Sharing Center.
- Step2 Change Adapter Settings > Local Area Connection. Right-click Local Area Connection and choose Properties.
- Step3 Double-click Internet Protocol Version 4 (TCP/IPv4).
- Step4 Select Obtain an IP address automatically and Obtain DNS server address automatically and then click OK. If you select Use the following IP address, set IP address of the PC as 192.168.1.X (2~254), subnet mask as 255. 255.255.0, and enter DNS server provided by your ISP.

#### 5.1 Login to the Router

To connect to the Router, you should set up the LAN Connection TCP/IP setting of the PC to "Obtain an IP address automatically". Launch a suitable web browser and type **192.168.1.1** in the address bar of the browser.

|   | http://                 | 192.168.1.1                                                                                          |   | ŀ |
|---|-------------------------|----------------------------------------------------------------------------------------------------|---|---|
|   |                         |                                                                                                    |   |   |
| 1 |                         | Authentication Required                                                                              | × | ſ |
|   | 0                       | A username and password are being requested by http://192.168.1.1. The site says: "Broadband Router" |   |   |
|   | User Name:<br>Password: | [                                                                                                    | 5 |   |
|   |                         | OK Cancel                                                                                            |   |   |

After that, the login screen shows. Enter the default User Name **admin** and Password **admin** 

#### 5.2 Login Menu

After logging in to the VDSL router as a admin user, the following page is displayed.

| Bato              | n                               |            |                           | VDCI 2 Cotowov Doutor |
|-------------------|---------------------------------|------------|---------------------------|-----------------------|
| ball              |                                 |            |                           | VDSLZ Galeway houler  |
|                   |                                 |            |                           |                       |
| Status Info       | Status Info                     |            |                           |                       |
| Wireless          | Model No                        | iB-WVG     | 300N                      |                       |
| Diagnostics       | Symmetric CPU Threads:          | 2          |                           |                       |
| Diagnostics Tools | Manufacturer:                   | iBall Bati | on                        |                       |
| System Tools      | MAC Address:                    | 001ea63    | 8b2df                     |                       |
|                   | Build Timestamp:                | 2014121    | 20937                     |                       |
|                   | Software Version:               | 4.12L.08   |                           |                       |
|                   | Bootloader (CFE) Version:       | 1.0.38-1   | 14.170                    |                       |
|                   | DSL PHY and Driver Version:     | A2pv6Fl    | 039i.d24h                 |                       |
|                   | Wireless Driver Version:        | 6.30.163   | .23.cpe4.12L              |                       |
|                   | Uptime:                         | 0D 1H 5    | 7M 415                    |                       |
|                   | This information reflects the c | urrent s   | tatus of your WAN connect | ion.                  |
|                   | B0 Traffic Type:                | F          | PTM                       |                       |
|                   | BO Line Rate - Upstream (Kbp    | ps): 5     | 5981                      |                       |
|                   | B0 Line Rate - Downstream (H    | Kbps): 2   | 29999                     |                       |
|                   | B1 Traffic Type:                | I          | inactive                  |                       |
|                   | B1 Line Rate - Upstream (Kbp    | ps): 0     | )                         |                       |
|                   | B1 Line Rate - Downstream (H    | Kbps): 0   | )                         |                       |
|                   | LAN IPv4 Address:               | 1          | 192.168.1.1               |                       |
|                   | Default Gateway:                | F          | opp0.1                    |                       |
|                   | Primary DNS Server:             | 5          | 59.185.0.23               |                       |
|                   | Secondary DNS Server:           | 5          | 59.185.0.50               |                       |
|                   | LAN IPv6 Address:               |            |                           |                       |
|                   | Default IPv6 Gateway:           |            |                           |                       |
|                   | Date/Time:                      | N N        | Ned Dec 17 19:06:59 2014  |                       |

#### 5.3 WAN Interface

#### 5.3.1 ADSL Connection

#### Choose Network Setting > WAN Interface > ADSL

In this page, you can add or remove to configure ADSL Interfaces.

| I | Status Info<br>Network Setting<br>WAN Interface |      |      |     |     |                |          |                            | ADSI<br>Choose Add, or            | Interface Configuratio   | e<br>Connection.          |              |                    |           |                        |        |
|---|-------------------------------------------------|------|------|-----|-----|----------------|----------|----------------------------|-----------------------------------|--------------------------|---------------------------|--------------|--------------------|-----------|------------------------|--------|
|   | ADSL<br>VDSL                                    | Inte | face | Vpi | Vei | DSL<br>Latency | Category | Peak Cell<br>Rate(cells/s) | Sustainable Cell<br>Rate(cells/s) | Max Burst<br>Size(bytes) | Min Cell<br>Rate(cells/s) | Link<br>Type | Connection<br>Mode | IP<br>QoS | MPAAL<br>Prec/Alg/Wght | Remove |
|   | Broadband<br>WAN Setup<br>3G Wan Setup          |      |      | _   |     |                |          |                            |                                   | Add Remove               |                           |              |                    |           |                        |        |

Click Add to add ATM Interface and the following page appears.

| ATM PVC Configuration                                                                                          |                                                                                                    |
|----------------------------------------------------------------------------------------------------|----------------------------------------------------------------------------------------------------|
| This screen allows you to configure                                                                            | a ATM PVC.                                                                                                    |
| VPI: 0 [0-255]                                                                                                 |                                                                                                    |
| VCI: 35 [32-65535]                                                                                             |                                                                                                    |
| Select DSL Latency                                                                                             |                                                                                                    |
| ✓ Path0 (Fast)                                                                                                 |                                                                                                    |
| Path1 (Interleaved)                                                                                            |                                                                                                    |
|                                                                                                    |                                                                                                    |
| Select DSL Link Type (EoA is for PF                                                                            | PPoE, IPoE, and Bridge.)                                                                                                    |
| O PPPoA                                                                                                    |                                                                                                    |
| O IPoA                                                                                                    |                                                                                                    |
| Encapsulation Mode:                                                                                            | LLC/SNAP-BRIDGING V                                                                                                    |
| Service Category:                                                                                              | UBR Without PCR 👻                                                                                                    |
| Select Scheduler for Queues of Eq                                                                              | ual Precedence as the Default Queue                                                                                                    |
| Weighted Round Robin                                                                                           |                                                                                                    |
| Weighted Fair Queuing                                                                                          |                                                                                                    |
| Default Queue Weight:                                                                                          | 1 [1-63]                                                                                                    |
| Default Queue Precedence:                                                                                      | 8 [1-8] (lower value, higher priority)                                                                                                    |
| VC WRR Weight:                                                                                                 | 1 [1-63]                                                                                                    |
| VC Precedence:                                                                                                 | 8 [1-8] (lower value, higher priority)                                                                                                    |
| Note: VC scheduling will be SP am<br>For single queue VC, the default qu<br>For multi-queue VC, its VC precede | ong unequal precedence VC's and WRR among equal precedence VC's.<br>Leue precedence and weight will be used for arbitration.<br>ence and weight will be used for arbitration. |
|                                                                                                    | Back Apply/Save                                                                                                    |

In this page, need to enter this PVC (VPI and VCI) value, and select ADSL link type (EoA is for PPPoE, IPoE, and Bridge.), encapsulation mode, service category.

**VPI (Virtual Path Identifier)**: The virtual path between two points in an ATM network, and its valid value is from 0 to 255.

**VCI (Virtual Channel Identifier)**: The virtual channel between two points in an ATM network, ranging from 32 to 65535 (1 to 31 are reserved for known protocols).

DSL Link Type: EoA (it is for PPPoE, IPoE, and Bridge), PPPoA, or IPoA

Encapsulation Mode: LLC/SNAP-BRIDGING, or VC/MUX

Service Category: UBR Without PCR, UBR With PCR, CBR, Non Realtime VBR, Realtime VBR.

Select Scheduler for Queues of Equal Precedence as the Default Queue: Weighted Round Robin or Weighted Fair Queuing.

Click **Apply/Save** to save the configuration, and return the following page:

|                                                                                                    |                                                        |    |       |     |  | DSL ATM Interface | e Configuration |     |             |                        |         |  |  |  |
|----------------------------------------------------------------------------------------------------|--------------------------------------------------------|----|-------|-----|--|-------------------|-----------------|-----|-------------|------------------------|---------|--|--|--|
|                                                                                                    | Choose Add, or Remove to configure DSL ATM interfaces. |    |       |     |  |                   |                 |     |             |                        |         |  |  |  |
| Interface Vpl Vcl DSL Category Peak Cell Rate Sustainable Cell Max Burst Link Conn Mode IP QoS MPAAL Prec/Alg/Wgh |                                                        |    |       |     |  |                   |                 |     |             | MPAAL<br>Prec/Alg/Wght | Remove  |  |  |  |
| atm0                                                                                                    | 0                                                      | 36 | Path0 | UBR |  |                   |                 | EoA | VlanMuxMode | Support                | 8/WRR/1 |  |  |  |
|                                                                                                    |                                                        |    |       |     |  | Add Re            | move            |     |             |                        |         |  |  |  |

If you want to remove this Interface, please select the **Remove** check box and click **Remove**.

#### 5.3.2 VDSL Connection

Choose **Network Setting** > **WAN Interface** > **VDSL**, and the following page appears. In this page, you can add or remove to configure VDSL Interfaces.

| Status Info<br>Network Setting<br>WAN Interface |                                                                  | v<br>Oran M | DSL Interface | Configuration |         |  |  |  |  |  |  |
|-------------------------------------------------|------------------------------------------------------------------|-------------|---------------|---------------|---------|--|--|--|--|--|--|
| ADSL                                            | Interface DSL Latency PTM Priority Connection Mode IP QoS Remove |             |               |               |         |  |  |  |  |  |  |
| Broadband                                       | ptm0                                                             | Path0       | Normal&High   | VlanMuxMode   | Support |  |  |  |  |  |  |
| WAN Setup<br>3G Wan Setup                       |                                                                  |             | Add R/        | emove         |         |  |  |  |  |  |  |

Click Add and the following page appears.

| VDSL Configuration                                                                             |                                        |                 |
|------------------------------------------------------------------------------------------------|----------------------------------------|-----------------|
| This screen allows you to configure a VDSL Co                                                  | nfiguration.                           |                 |
| Select DSL Latency<br>Path0 (Fast)<br>Path1 (Interleaved)                                      |                                        |                 |
| Select Scheduler for Queues of Equal Preceden<br>Weighted Round Robin<br>Weighted Fair Queuing | nce as the Default Queue               |                 |
| Default Queue Weight:                                                                          | 1 [1-63]                               |                 |
| Derault Queue Precedence:                                                                      | o [1*o] (lower value, higher phoncy)   |                 |
| Default Queue Shaping Rate                                                                     | [Kbits/s] (blank indicates no shaping) |                 |
| Default Queue Shaping Burst Size:                                                              | 3000 [bytes] (shall be >=1600)         |                 |
|                                                                                                |                                        | Back Apply/Save |

In this page, you can select scheduler for queues of equal precedence and enter the queue value. Click **Apply/Save** to save configuration.

#### 5.3.3 Broadband Connection

Choose **Network Setting** > **WAN Interface** > **Broadband**, and the following page appears. In this page, you can add or remove to configure Broadband WAN.

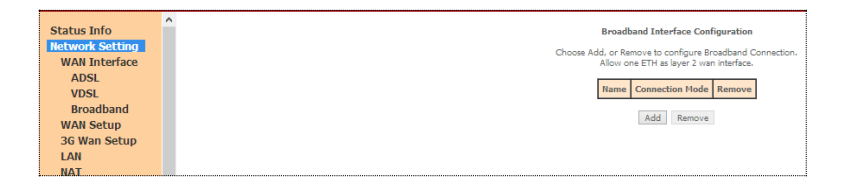

Click Add and the following page appears.

| ETH WAN Configuration<br>This screen allows you to configure an ETH port . |
|----------------------------------------------------------------------------|
| Select an ETH port:                                                        |
| eth1/eth1 v                                                                |
| Back Apply/Save                                                            |
|                                                                            |

In this page, you can select a ETH port. Click Apply/Save to save configuration.

Note: If Broadband is selected, there are two WAN service types (PPPoE and IPoE).

#### 5.4 WAN Interface

Choose Network Setting > WAN Setup, and the following page appears.

| WAN (Wide Area Network) Setup<br>Choose Add, Remove or Edit to configure a WAN Setup over a selected Interface.                                                                                                    |  |  |  |  |     |        |   |  |  |      |  |        |  |
|----------------------------------------------------------------------------------------------------|--|--|--|--|-----|--------|---|--|--|------|--|--------|--|
| Interface Description Type Vlan802.1p VlanMuxId Igmp NAT Firewall IPv4 IPv6 Mld Remove Edit Action                                                                                                    |  |  |  |  |     |        |   |  |  |      |  | Action |  |
| ppp0.1 pppoe_0_1_1.1434 PPPoE 7 1434 Disabled Enabled Enabled Enabled Disabled Disab |  |  |  |  |     |        |   |  |  | Down |  |        |  |
|                                                                                                    |  |  |  |  | Add | Remove | ] |  |  |      |  |        |  |

In this page, you can add, remove, or edit a WAN setup.

**Note:** ADSL / VDSL / Broadband Connection has different WAN Connection service types: PPP over Ethernet (PPPoE), IP Over Ethernet (Dynamic IP / Static IP) and Bridging.

You need to configure the WAN Interface according your ISP settings.

#### 5.34.1 Configuring PPPoE WAN Service

This section describes the steps for adding the PPPoE WAN service.

Click the **Add** button to display the following page. (At first, you must add a proper ADSL or VDSL interface for this WAN service.)

| WAN Service Interface Configuration                                                                                                    |
|----------------------------------------------------------------------------------------------------|
| Select a layer 2 interface for this service                                                                                                    |
| Note: For ATM interface, the descriptor string is (portId_vpl_vci)<br>For PTM interface, the descriptor string is (portId_high_low)<br>Where portId=0 →> DSL Latency PATH0<br>portId=1 →> DSL Latency PATH1<br>low =0 →> Low PTM Priority not set<br>low = 1 →> Low PTM Priority set<br>high =0 →> High PTM Priority not set<br>bigh =0 →> High PTM Priority set |
| atm0/(0_0_36) v                                                                                                    |
| Back Next                                                                                                    |

In this page, you can select a ATM Interface for the WAN service. After selecting the ATM interface, click **Next** to display the following page.

| WAN Service Configuration                                                                                                    |                        |     |
|----------------------------------------------------------------------------------------------------|------------------------|-----|
| Select WAN service type:<br><ul> <li>PPP over Ethernet (PPPoE)</li> <li>IP over Ethernet</li> <li>Bridging</li> </ul>          |                        |     |
| Enter Service Description: pppoe_0_0_36                                                                                        |                        |     |
| For tagged service, enter valid 802.1P Priority and 802.1Q VI<br>For untagged service, set -1 to both 802.1P Priority and 802. | .AN ID.<br>1Q VLAN ID. |     |
| Enter 802.1P Priority [0-7]:                                                                                                   |                        | -1  |
| Enter 802.1Q VLAN ID [0-4094]:                                                                                                 |                        | -1  |
| Network Protocal Selection:(IPV6 Only not support)                                                                             |                        |     |
|                                                                                                    | Back                   | ext |

In this page, select the WAN service type to be **PPP over Ethernet (PPPoE)**. Click **Next** to display the following page.

| PPP Username and Password                                                                                                    |
|----------------------------------------------------------------------------------------------------|
| PPP usually requires that you have a user name and password to establish your connection. In the boxes below, enter the uname and password that your JSP has provided to you. |
| PPP Username:                                                                                                    |
| PPP Password:                                                                                                    |
| PPPoE Service Name:                                                                                                    |
| Authentication Method: AUTO                                                                                                    |
| MTU[576-1500]: 1492                                                                                                    |
| Enable Fullcone NAT     Dial on demand (with idle timeout timer)                                                                                                    |
| PPP IP extension                                                                                                    |
| Use Static IPv4 Address                                                                                                    |
| Enable PPP Debug Mode                                                                                                    |
| Bridge PPPoE Frames Between WAN and Local Ports                                                                                                    |
| Multicast Proxy                                                                                                    |
| Enable IGMP Multicast Proxy                                                                                                    |
| Back Next                                                                                                    |

In this page, you can modify the PPP username, PPP password, PPPoE service name and authentication method.

PPP Username: The correct user name provided by your ISP.

PPP Password: The correct password provided by your ISP.

**PPPoE Service Name:** If your ISP provides it to you, please enter it. If not, do not enter any information.

Authentication Method: The value can be AUTO, PAP, CHAP, or MSCHAP. Usually, you can select AUTO.

**Enable Fullcone NAT:**. NAT is one where all requests from the same internal IP address and port are mapped to the same external IP address and port. Furthermore, any external host can send a packet to the internal host, by sending a packet to the mapped external address.

**Dial on demand (with idle timeout timer):** If this function is enabled, you need to enter the idle timeout time. Within the preset minutes, if the modem does not detect the flow of the user continuously, the modem automatically stops the PPPoE connection. Once it detects the flow (like access to a webpage), the modem restarts the PPPoE dialup. If this function is disabled, the modem performs PPPoE dial-up all the time. The PPPoE connection does not stop, unless the modem is powered off and DSLAM or uplink equipment is abnormal.

PPP IP extension: If you want to configure DMZ Host, you should enable it first.

**Use Static IPv4 Address:** If this function is disabled, the modem obtains an IP address assigned by an uplink equipment such as BAS, through PPPoE dial-up. If this function is enabled, the modem uses this IP address as the WAN IP address.

Enable PPP Debug Mode: Enable or disable this function. Bridge PPPoE Frames Between WAN and Local Ports: Enable or disable this function

Enable IGMP Multicast Proxy: If you want PPPoE mode to support IPTV, enable it.

After setting the parameters, click **Next** to display the following page.

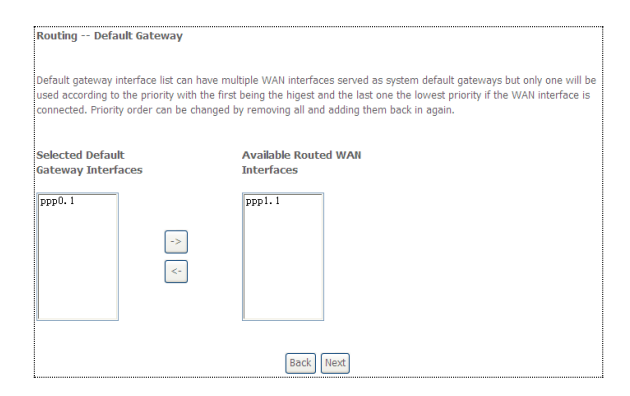

In this page, select a preferred WAN interface as the system default gateway and then click **Next** to display the following page.

| DNS Server Configuration<br>Select DNS Server Interface from available WA<br>ATM mode, if only a single PVC with IPoA or st<br>entered.            | N interfaces OR enter static DNS server IP addresses for the system. In<br>atic IPoE protocol is configured, Static DNS server IP addresses must be<br>AN interfaces served as system dns servers but only one will be used |
|----------------------------------------------------------------------------------------------------|----------------------------------------------------------------------------------------------------|
| Select DNS Server Interface from available WA<br>ATM mode, if only a single PVC with IPoA or st<br>entered.                                        | N interfaces OR enter static DNS server IP addresses for the system. In<br>atic IPOE protocol is configured, Static DNS server IP addresses must be<br>AN interfaces served as system dns servers but only one will be used |
| DNS Server Interfaces can have multiple W.<br>according to the priority with the first being the<br>connected. Priority order can be changed by re | higest and the last one the lowest priority if the WAN interface is<br>moving all and adding them back in again.                                                                                                    |
| Select DNS Server Interface from availab                                                                                                    | le WAN interfaces:                                                                                                    |
| Interfaces Ava                                                                                                    | ailable WAN Interfaces                                                                                                    |
| ppp0.1                                                                                                    | p1.1                                                                                                    |
| ->                                                                                                    |                                                                                                    |
| <-                                                                                                    |                                                                                                    |
|                                                                                                    |                                                                                                    |
|                                                                                                    |                                                                                                    |
|                                                                                                    | Park Most                                                                                                    |

In this page, you can obtain the DNS server addresses from the selected WAN interface. Click **Next**, and the following page appears.

| WAN Setup - Summa       | ary          |                                                                                          |
|-------------------------|--------------|------------------------------------------------------------------------------------------|
| Make sure that the set  | tings belov  | v match the settings provided by your ISP.                                               |
| Connection Type:        | PPPoE        |                                                                                          |
| NAT:                    | Enabled      |                                                                                          |
| Full Cone NAT:          | Enabled      |                                                                                          |
| Firewall:               | Enabled      |                                                                                          |
| IGMP Multicast:         | Disabled     |                                                                                          |
| Quality Of Service:     | Disabled     |                                                                                          |
| Click "Apply/Save" to h | nave this in | ,<br>terface to be effective. Click "Back" to make any modifications.<br>Back Apply/Save |

**Step5** In this page, it displays the information about the PPPoE settings. Click **Apply/Save** to save and apply the settings.

#### 5.4.1 Configuring Bridge WAN Interface

This section describes the steps for adding the Bridge WAN service.

In the **Wide Area Network (WAN) Service Setup** page, click the **Add** button to display the following page. (At first, you must add a proper ATM or PTM interface for this WAN service.) Click the **Add** button to display the following page.

|   | WAN Service Interface Configuration                               |
|---|-------------------------------------------------------------------|
|   | Select a layer 2 interface for this service                       |
| 1 | Note: For ATM interface, the descriptor string is (portId_vpi_vci |
|   | For PTM interface, the descriptor string is (portId_high_low)     |
|   | Where portId=0> DSL Latency PATH0                                 |
|   | portId=1> DSL Latency PATH1                                       |
|   | portId=4> DSL Latency PATH0&1                                     |
|   | low =0> Low PTM Priority not set                                  |
|   | low =1> Low PTM Priority set                                      |
|   | high =0> High PTM Priority not set                                |
|   | high =1> High PTM Priority set                                    |
|   |                                                                   |
|   | atm0/(0_0_36) 🗸                                                   |
|   |                                                                   |
|   |                                                                   |
|   | Back Next                                                         |
|   |                                                                   |

21

Select the proper ATM Interface and then click **Next** to display the following page.

| WAN Service Configuration                                                                                                    |    |
|----------------------------------------------------------------------------------------------------|----|
| Select WAN service type:                                                                                                    |    |
| ○ PPP over Ethernet (PPPoE)                                                                                                    |    |
| O IP over Ethernet                                                                                                    |    |
| <ul> <li>Bridging</li> </ul>                                                                                                    |    |
| Enter Service Description: br_0_0_36<br>For tagged service, enter valid 802.1P Priority and 802.1Q VLAN ID.<br>For untagged service, set -1 to both 802.1P Priority and 802.1Q VLAN ID |    |
| Enter 802.1P Priority [0-7]:                                                                                                    | -1 |
| Enter 802.1Q VLAN ID [0-4094]:                                                                                                    | -1 |
| Back                                                                                                    |    |

In this page, you can select the WAN service type, and modify the service description for this service. After finishing setting, click **Next** to display the following page.

| WAN Setup - Summa       | ary                |                                                                               |
|-------------------------|--------------------|-------------------------------------------------------------------------------|
| Make sure that the set  | tings below mate   | ch the settings provided by your ISP.                                         |
| Connection Type:        | Bridge             |                                                                               |
| NAT:                    | Disabled           |                                                                               |
| Full Cone NAT:          | Enabled            |                                                                               |
| Firewall:               | Disabled           |                                                                               |
| IGMP Multicast:         | Not Applicable     |                                                                               |
| Quality Of Service:     | Enabled            |                                                                               |
| Click "Apply/Save" to h | nave this interfac | e to be effective. Click "Back" to make any modifications.<br>Back Apply/Save |

In this page, it displays the information about the bridge settings. Click **Apply/Save** to save and apply the settings. You can modify the settings by clicking the **Back** button if necessary.

#### 5.5 3G WAN Setup

Choose Network Setting > 3G WAN Setup , and the following page appears.

| Modem Status NO | USB CARD  |             |      |               |                          |                        |                       |           |          |     |        |      |        |
|-----------------|-----------|-------------|------|---------------|--------------------------|------------------------|-----------------------|-----------|----------|-----|--------|------|--------|
|                 |           |             | c    | hoose Add, Re | 3G WAN<br>move or Edit t | I Setting<br>o configu | <b>gs</b><br>ure a 30 | G WAN Int | erface.  |     |        |      |        |
|                 | Interface | Description | Туре | Vlan802.1p    | VlanMuxId                | Igmp                   | NAT                   | Firewall  | IPv6     | Mld | Remove | Edit | Action |
|                 |           |             | Add  | Remove        | Information              | Pin                    | Manag                 | e Uplo    | ad Drive | er  |        |      |        |

This page is used to configure 3G connection. If you want to access the Internet through 3G connection, a 3G network card is required. Connect the 3G network card to the USB interface of the Router.

Information: Click it to display the information of the 3G network card.

Pin Manage: Click it to configure the 3G PIN.

**Upload Driver**: For a un-support USB dongle, click it to upload the new driver for supporting the USB. The driver is a text file.

Click Add in the WAN Service For 3G Mobile Setup to display the following page.

|                           |                |     |                   | 3G USB mobile modem setup |
|---------------------------|----------------|-----|-------------------|---------------------------|
|                           | Support NDIS   |     |                   |                           |
| User Name:                |                |     |                   |                           |
| Password:                 |                |     |                   |                           |
| Authentication<br>Method: | AUTO 🗸         |     |                   |                           |
| APN:                      | www            |     |                   |                           |
| Dial Number:              | *99#           |     |                   |                           |
| Net Select:               | AUTO 🗸         |     |                   |                           |
|                           | Dial on demand |     |                   |                           |
| Dial Delay(in sec.):      | 10             |     |                   |                           |
| Default WAN:              | 3G             |     | ~                 |                           |
| WAN Falover:              |                | DSL | O IP connectivity |                           |
| Apply/Save                | Auto Setting   |     |                   |                           |
|                           |                |     |                   |                           |

In this page, you are allowed to configure the settings of the 3G USB modem.

User Name: Username provided by your 3G ISP.

Password: Password provided by your 3G ISP.

- Authentication Method: Select a proper authentication method in the drop- down list. You can select Auto, PAP, CHAP, or MSCHAP.
- **APN:** APN (Access Point Name) is used to identify the service type. Enter the APN provided by your 3G ISP.

Dial Number: Enter the dial number provided by your 3G ISP.

- Idle time (in sec.): If no traffic for the preset time, the 3G will disconnect automatically.
- Net Select: Select the 3G network that is available. You may select EVDO, WCDMA, CDMA2000, TD-SCDMA, GSM, or Auto.
- **Dial on demand**: Within the preset minutes, if the modem does not detect the flow of the user continuously, the modem automatically stops the 3G connection. Once it detects the flow (like access to a webpage), the modem restarts the 3G dial-up.

Dial Delay (in sec.): The 3G delays dial after the DSL is disconnected.

**Default WAN Connection Select**: You can select DSL or 3G from the drop-down list.

WAN Failover: 3G connection is backup for the DSL connection.

You may also click the **auto setting** button to automatically configure the 3G connection.

| Default WAN:  | xDSL or Broadband OR ETHERNET 🔽 |
|---------------|---------------------------------|
|               | xDSL or Broadband OR ETHERNET   |
| WAN Failover: | 3G                              |

DSL: If the DSL is disconnected, the 3G starts to dial.

**IP connectivity**: If the system fails to ping the specified IP address, the 3G starts to dial.

|           |             | Choose | Wide Area<br>Add, Remove | or Edit to con | AN) Serv<br>figure a W | AN servic | G Moblie 9<br>e For 3G N | Setup<br>Ioblie inter | face.    |        |      |       |
|-----------|-------------|--------|--------------------------|----------------|------------------------|-----------|--------------------------|-----------------------|----------|--------|------|-------|
| Interface | Description | туре   | Vlan8021p                | VlanMuxId      | Igmp                   | NAT       | Firewall                 | IPv6                  | Mld      | Remove | Edit | Actio |
| 000300    | mobile      | mobile | N/A                      | N/A            | Disabled               | Enabled   | Enabled                  | Disabled              | Disabled |        | edit | Dial  |

After finishing setting, click the **Apply/Save** button to save the settings.

**Note:** When there is no DSL WAN connection, insert the 3G network card, and then system will perform dial-up automatically.

If the DSL WAN connection and the 3G connection coexist, the DSL WAN connection takes priority over the 3G connection. When the DSL WAN connection starts to perform dial-up, the 3G connection will be disconnected. If the DSL WAN connection has established, you may manually to perform 3G dial-up, and then the DSL WAN connection will be disconnected.

Note: Compatible GSM/CDMA data card will only detect in USB slot to support 2G/3G Internet

#### 6 Wireless settings

In following page, you can set SSID and encryption for different SSID TO configure wireless settings

| Status Info<br>Network Setting<br>Wireless<br>Basic<br>Security<br>MAC Filter<br>Bridge<br>Advanced<br>Wireless Clients<br>Diagnostics<br>Diagnostics Tools<br>System Tools |              |               |        |                    |                            |               |                 |                |                   |  |
|----------------------------------------------------------------------------------------------------|--------------|---------------|--------|--------------------|----------------------------|---------------|-----------------|----------------|-------------------|--|
|                                                                                                    | Enabled      | SSID          | Hidden | Isolate<br>Clients | Enable<br>WMM<br>Advertise | Enable<br>WMF | Enable<br>HSPOT | Max<br>Clients | BSSID             |  |
|                                                                                                    | $\checkmark$ | iBall-Baton_1 |        |                    |                            | V             |                 | 16             | 00:1f:a6:38:b2:e1 |  |
|                                                                                                    | $\checkmark$ | iBall-Baton_2 |        |                    |                            | V             |                 | 16             | 00:1f:a6:38:b2:e2 |  |
|                                                                                                    | $\checkmark$ | Guest         |        |                    |                            | V             |                 | 16             | 00:1f:a6:38:b2:e3 |  |
|                                                                                                    | Apply/Sa     | ive           |        |                    |                            |               |                 |                |                   |  |

For wireless security, it is recommended to set the encryption mode to WPA2 and then enter a password.

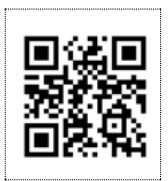

#### QR Code

You can also access router GUI menu though any of mobile devices.

Just scan the QR code, Default **SSID** iBall-Baton will appear on to access router GUI menu and configure router settings

#### **COPYRIGHT & TRADEMARKS**

Specifications are subject to change without notice. iBall Baton is a registered trademark of Best IT World (India) Pvt. Ltd. Other brands and product names are trademarks or registered trademarks of their respective holders.

No part of the specifications may be reproduced in any form or by any means or used to make any derivative such as translation, transformation, or adaptation without permission from Best IT World (India) Pvt. Ltd. All rights reserved.

#### **Contact Information**

Note: For any technical help on iBall Baton products please contact

support.baton@iball.co.in

www.iBallBaton.com | www.iBall.co.in